# How to File GSTR-3B Return

### <u>Overview</u>

GSTR-3B is a monthly return in which summary of inward and outward supplies is to be specified. All regular taxpayers need to file this return.

Here is a step-by-step process for filing GSTR-3B from BUSY:

**<u>Step 1</u>**: Check GSTR-3B screen report in BUSY and verify data.

**<u>Step 2</u>**: Generate JSON file. JSON file can be generated in following ways:

- a) Generate JSON directly from BUSY
- b) Generate Excel file from BUSY and convert it to JSON using GSTR-3B offline utility.

**<u>Step 3</u>**: Upload JSON file to GST online portal.

**<u>Step 4</u>**: Submit the return.

Now, let us discuss the above mentioned steps in detail:

#### Step 1: Check GSTR-3B screen report in BUSY and verify data.

First of all check GSTR-3B screen report and verify data. To check GSTR-3B screen report go to: **Display > GST Reports > GST Returns > GSTR-3B**. Select the month for which you want to view the report and click OK button. On clicking OK button GSTR-3B screen report will appear. You can drill down to every section and check the data entered. Given below is the screenshot of GSTR-3B screen report.

| GSTIN :07ASCPG9587C12M<br>3.1 Details of Outward Supplies and inwar<br>Nature of Supplier  <br>(a)Outward txbl. supplies(other than<br>zero rated, nil rated and exempted)<br>(b)Outward taxable supplies(zero rated) <br>(c)Other outward supp.(Nil rated,exmptd) <br>(d)Inward supp.(liable to Rev. charge)  <br>(e)Non-GST outward supplies<br>(e)Non-GST outward supplies<br>Total <br>3.2 Of the Supplies shown in 3.1(a) above<br>taxable persons and VIN holders<br>  Place<br>Supplies made to UnReg. Persons                                                                                                    | egal Name of registered<br>a supplies liable to re<br>Txbl.Value;<br>108.00;<br>Press enter on each so<br>108.00;<br>c, details of inter-Sta | d person : Aggar<br>sverse charge<br>IGST <br> <br> <br>ection to verify th<br>0.001<br>te supplies made | e details<br>6.48                                        | State/UT Tax <br>6.48 <br>1<br>1<br>1<br>1<br>6.481<br>teres persons, co | Cess]                                                                                          |
|----------------------------------------------------------------------------------------------------|----------------------------------------------------------------------------------------------------|----------------------------------------------------------------------------------------------------|----------------------------------------------------------|--------------------------------------------------------------------------|------------------------------------------------------------------------------------------------|
| Nature of Supplier (a) Outward txbl. supplies(other than<br>zero rated. nil rated and exempted)<br>(b) Outward taxable supplies(zero rated)  <br>(c) Other outward supp. (Nil rated,exmptd)<br>(d) Inward supp. (liable to Rev. charge)  <br>(e) Non-GST outward supplies<br>(d) Inward supp. (liable to Rev. charge)  <br>(e) Non-GST outward supplies<br>(d) Inward supp. (liable to Rev. charge)  <br>(e) Non-GST outward supplies<br>(d) Inward supp. (liable to Rev. charge)  <br>(e) Non-GST outward supplies<br>(d) Inward supplies to Rev. charge)  <br>(e) Non-GST outward supplies shown in 3.1(a) above<br>taxable persons and VIN holders<br>  Place<br>Supplies made to UnReg. Persons | Txbl.Value<br>108.00<br>Press enter on each so<br>108.00<br>e, details of inter-Stat<br>of Supply(State/VT)                                  | IGST <br> <br> <br>ection to verify th<br>0.00 <br>te supplies made                                      | CGST <br>6.48 <br> <br>e details<br>6.48 <br>to unregist | State/UT Tax <br>6.48 <br>1<br>1<br>6.48 <br>6.48 <br>teres persons, co  | Cess <br> <br> <br> <br> <br> <br> <br> <br> <br> <br> <br> <br> <br> <br> <br> <br> <br> <br> |
| <pre>(a)Outward txbl. supplies(other than<br/>zero rated. nil rated and exempted)<br/>(b)Outward taxable supplies(zero rated)  <br/>(c)Other outward supp.(Ni rated,exmptd]<br/>(d)Inward supp.(liable to Rev. charge)  <br/>(e)Non-GST outward supplies<br/>(e)Non-GST outward supplies<br/>Total)<br/>3.2 Of the Supplies shown in 3.1(a) above<br/>taxable persons and UIN holders<br/>  Place<br/>Supplies made to UnReg. Persons  <br/> </pre>                                                                                                    | 108.00<br>Press enter on each so<br>108.00<br>a, details of inter-Stat<br>of Supply(State/VT)                                                | l<br>ection to verify th<br>0.001<br>te supplies made                                                    | 6.48 <br> <br>e details<br>6.48 <br>to unregist          | 6.481                                                                    | 0.001                                                                                          |
| (b) Outward taxable supplies (zero rated)  <br>(c) Other outward supp. (Nil rated, exmptd]<br>(d) Inward supp. (liable to Rev. charge)  <br>(e) Non-GST outward supplies  <br>Total <br>3.2 Of the Supplies shown in 3.1(a) above<br>taxable persons and UIN holders<br>  Place<br>Supplies made to UnReg. Persons                                                                                                    | Press enter on each so<br>108.00                                                                                                    | ection to verify th<br>0.001<br>te supplies made                                                         | e details<br>6.481<br>to unregist                        | 6.481                                                                    | 0.00                                                                                           |
| (e)Non-GST outward supplies  <br>Total <br>3.2 Of the Supplies shown in 3.1(a) above<br>taxable persons and VIN holders<br>  Place<br>Supplies made to UnReg. Persons                                                                                                    | 108.00 <br>;, details of inter-Stau<br>of Supply(State/UT)                                                                                   | 0.00 <br>te supplies made                                                                                | 6.481                                                    | 6.481<br>teres persons, co                                               | 0.00 <br>omposition                                                                            |
| 3.2 Of the Supplies shown in 3.1(a) above<br>taxable persons and UIN holders<br>  Place<br>Supplies made to UnReg. Persons                                                                                                    | of Supply(State/UT)                                                                                                    | te supplies made                                                                                         | to unregist                                              | teres persons, co                                                        | omposition                                                                                     |
| Supplies made to UnReg. Persons                                                                                                    |                                                                                                    | Total T                                                                                                  | axable Value                                             | el An                                                                    | mount of IGST                                                                                  |
|                                                                                                    |                                                                                                    | al no 14 mil 10 10 10 10 10 00 10 10 10 10 10 10 10                                                      |                                                          |                                                                          |                                                                                                |
|                                                                                                    | Total                                                                                                    |                                                                                                    | 0.00                                                     | 01                                                                       | 0.001                                                                                          |
| Supp. made to Composition Dealers                                                                                                    | 1                                                                                                    |                                                                                                    |                                                          | 1                                                                        | 1                                                                                              |
|                                                                                                    | Total                                                                                                    |                                                                                                    | 0.00                                                     | 01                                                                       | 0.001                                                                                          |
| Supplies made to VIN holders                                                                                                    | 1                                                                                                    |                                                                                                    |                                                          | 1                                                                        | 1                                                                                              |
|                                                                                                    | Total                                                                                                    |                                                                                                    | 0.00                                                     | 01                                                                       | 0.001                                                                                          |
| 4. Bligible ITC                                                                                                    |                                                                                                    |                                                                                                    |                                                          |                                                                          |                                                                                                |
| Details                                                                                                    | Integrated Tax                                                                                                    | Central Ta                                                                                               | x  Sta                                                   | ate/Vt Tax                                                               | Cess                                                                                           |
| (A) ITC Available (whether in full 1                                                                                                    | 1                                                                                                    |                                                                                                    | 1                                                        | 1                                                                        |                                                                                                |

Step 2: Generate JSON file. JSON file can be generated in various ways:

#### 1.) Directly from BUSY

To generate JSON file directly from BUSY go to: **Display > GST Reports > GST Returns > GSTR-3B eReturn.** On clicking GSTR-3B eReturn, a *GSTR-3B eReturn* window appears asking report to be generated as 'JSON' or 'As per govt. template' or 'Plain Excel'. Given below is the screenshot of GSTR-3B eReturn window.

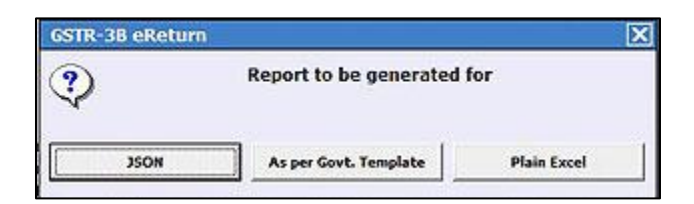

\*Note: Direct JSON option is available only in Standard and Enterprise edition of BUSY.

Select **JSON** option to generate JSON file. JSON file generated from here can be directly uploaded to GST portal. On selecting JSON option, a GSTR-3B eReturn window appears. Specify the month for which you want to generate eReturn and path where you want to generate JSON file and click OK button. On clicking OK button JSON file will be generated at the specified path.

## 2.) Generate Excel file from BUSY and convert it to JSON using offline tool

Another option is to generate Excel file from BUSY and convert it to JSON. To generate Excel file from BUSY go to: **Display > GST Reports > GST Returns > GSTR-3B eReturn.** On clicking GSTR-3B eReturn, a *GSTR-3B eReturn* window appears asking report to be generated as 'JSON' or 'As per govt. template' or 'Plain Excel'.

| GSTR-3B eReturn |                            |                       |             |  |  |  |  |
|-----------------|----------------------------|-----------------------|-------------|--|--|--|--|
| ?               | Report to be generated for |                       |             |  |  |  |  |
|                 | JSON                       | As per Govt. Template | Plain Excel |  |  |  |  |

Select 'As per govt. template' option. On clicking 'As per govt. template' option, a *GSTR-3B eReturn* window appears. Specify the month for which you want to generate eReturn and path where you want to generate Excel file and click OK button. On clicking OK button Excel file will be generated at the specified path. Given below is the screenshot of GSTR-3B eReturn window.

| GSTR-3B e                                                | eReturn                                                                                   |                            |
|----------------------------------------------------------|-------------------------------------------------------------------------------------------|----------------------------|
| Select Month                                             | December                                                                                  |                            |
| Consider Voucher Date / Purchase Bill Date (V / P)       | v                                                                                         |                            |
| Include Expenses Not Liable to RCM (Daily Limit)?        | Y                                                                                         |                            |
| Show Exempt/NR/ZR Entries in Taxable Invoice separately? | Y                                                                                         |                            |
| Special Characters to be Removed                         | ~``I@ <b>#\$%</b> ^&*(){}[ \;:',?<> <b>*_</b> +=.                                         |                            |
| Return Template File Path                                | C:\Users\Aditi\Desktop                                                                    | 1<br>1                     |
| eReturn File Path                                        | C:\BusyWin                                                                                | (B)                        |
| ОК                                                       | Specify the path where eReturn template fi file is available in downloaded zip file of go | ile is kept.<br>vt. GSTR-3 |

Open the eReturn file generated at the path specified by you. Given below is the screenshot of eReturn file generated.

| Next       Next       Next <th< th=""><th>• (0<sup>1</sup> + 1<del>-</del></th><th></th><th>GSTR3E</th><th>B_Excel_Utility_V3.0 - M</th><th>icrosoft Excel</th><th></th><th></th><th></th><th>- 0 ×</th></th<>                                                                                                    | • (0 <sup>1</sup> + 1 <del>-</del>                                                                                                    |                                                     | GSTR3E                                          | B_Excel_Utility_V3.0 - M | icrosoft Excel             |                                              |                               |                                                                                                    | - 0 ×               |
|----------------------------------------------------------------------------------------------------|----------------------------------------------------------------------------------------------------|-----------------------------------------------------|-------------------------------------------------|--------------------------|----------------------------|----------------------------------------------|-------------------------------|----------------------------------------------------------------------------------------------------|---------------------|
| Color       Color       Color <td< th=""><th>Home Insert Page Layout Formulas</th><th>Data Review</th><th>View</th><th></th><th></th><th></th><th></th><th></th><th>a 🕜 🗆 🗟 🔀</th></td<>                                                                                                    | Home Insert Page Layout Formulas                                                                                                    | Data Review                                         | View                                            |                          |                            |                                              |                               |                                                                                                    | a 🕜 🗆 🗟 🔀           |
| B2 + A GSTR-38<br>GSTR-3B<br>[See rule 61(5)]<br>GSTR-3B<br>[See rule 61(5)]<br>GSTR-3B<br>[See rule 61(5)]<br>GSTR-3B<br>(See rule 61(5)]<br>GSTR-3B<br>(See rule 61(5)]<br>GSTR-3B<br>(See rule 61(5)]<br>Generato File<br>Generato File<br>Sheet Status: Volidator<br>Successful<br>Validate the file from here and click<br>Generate file' button to generate JSON<br>Validate the file from here and click<br>Generate file' button to generate JSON<br>10 durard Taxable supplies (other than zero<br>a) Outward Taxable supplies (other than zero<br>a) Outward Taxable supplies (other than zero<br>b) Outward Taxable supplies (other than zero<br>b) Outward Taxable supplies (other than zero<br>b) Outward Taxable supplies (other than zero<br>c) Outward Taxable supplies (other                                                                                                    | Cut     Calibri Light $\sim$ 24 $\sim$ A <sup>*</sup> Copy ~     B     Z     U $\sim$ $\sim$ Pormat Painter     Format Painter     Font $\sim$ Font                                                                              | x <sup>*</sup> <sup>●</sup> ● ●   参·<br>x - 臣吾君   伊 | ・ ドロー 部 Wrap Text<br>使 図 Merge & C<br>Alignment | enter - \$ • % •         | * Conditiona<br>Formatting | Format Cell<br>as Table + Styles -<br>Styles | Insert Delete Format<br>Cells | E AutoSum * AutoSum * Auto | nd &<br>lect *      |
| B       C       D       E       F       G       H       H                                                                                                    | B2 → (* <i>f</i> * GSTR-3B                                                                                                    |                                                     |                                                 |                          |                            |                                              |                               |                                                                                                    | \$ ¥                |
| SGTR-3B<br>[See rule 61(5)]         Clear All<br>Validate<br>Generator File<br>Generator File<br>See status:         Validate<br>Generator File<br>See status:         Validate the registered person<br>Aggrinul Toders         Aggrinul Toders         Matter of Supplies         3.1 Details of Outward Supplies and inward supplies liable to reverse charge       Validate the file from here and click<br>Generate file' button to generate JSON         a) Outward Taxable supplies (inter than zero<br>rated, nil rated and exempted)       ? 0.00       ? 6.48       ? 6.48       ? 6.48       ? 0.00         a) Outward Taxable supplies (left than zero<br>rated, nil rated and exempted)       ? 0.00       ? 6.48       ? 6.48       ? 0.00         a) Outward Taxable supplies (left than zero<br>rated, nil rated and exempted)       ? 0.00       ? 6.48       ? 6.48       ? 0.00         a) Outward Taxable supplies (left than zero<br>rated, nil rated and exempted)       ? 0.00       ? 6.48       ? 0.00         a) Outward Taxable supplies (left than zero<br>rated, nil rated and exempted)       ? 0.00       ? 0.00       ? 0.00         a) Outward Taxable supplies (left than zero<br>rated, nil rated and exempted)       ? 0.00       ? 0.00       ? 0.00         a) Outward Taxable supplies (left than zero<br>rated, nil rated and exempted)       ? 0.00       ? 0.00       ? 0.00         b) Out                                                                                                    | В                                                                                                    | с                                                   | D                                               | E                        | F                          | G                                            | н                             | 1 1                                                                                                    | K L 🔺               |
| GSTIN       0745CPG9587C12M       Year       2017-18       Sheet Status:       Validation         Legal name of the registered person       Aggarwal Traders       Month       December       Sheet Status:       Validation         3.1 Details of Outward Supplies and inward supplies liable to reverse charge       Integrated Tax       Central Tax       State/UT Tax       Cess         Auture of Supplies       Total Taxable       Integrated Tax       Central Tax       State/UT Tax       Cess         a) Outward Taxable supplies (other than zero       ₹108.00       ₹6.48       ₹6.48       €0.00       Central Tax       State/UT Tax       Cess         b) Outward Taxable supplies (other than zero       ₹108.00       ₹6.48       ₹6.48       ₹0.00       Central Tax       Central Tax                                                                                                    |                                                                                                    |                                                     |                                                 | GSTR-3<br>[See rule 61(  | B<br>5)]                   |                                              | Cl                            | lear All<br>alidate<br>erate File                                                                                                    |                     |
| Legal name of the registered person       Aggarwal Traders       Month       December       Sheet Status:       Successive         3.1 Details of Outward Supplies and inward supplies liable to reverse charge       Validate the file from here and click         Nature of Supplies       Total Taxable value       Integrated Tax       Central Tax       State/UT Tax       Cess         a) Outward Taxable supplies (other than zero act, nitrated, meand exempted)       ? 108.00       ? 6.48       ? 6.48       ? 6.48       ? 0.00         b) Outward Taxable supplies (liable to reverse charge)       ? 0.00       ? 6.48       ? 6.48       ? 0.00       ? 0.00       ? 0.00       ? 0.00       ? 0.00       ? 0.00       ? 0.00       ? 0.00       ? 0.00       ? 0.00       ? 0.00       ? 0.00       ? 0.00       ? 0.00       ? 0.00       ? 0.00       ? 0.00       ? 0.00       ? 0.00       ? 0.00       ? 0.00       ? 0.00       ? 0.00       ? 0.00       ? 0.00       ? 0.00       ? 0.00       ? 0.00       ? 0.00       ? 0.00       ? 0.00       ? 0.00       ? 0.00       ? 0.00       ? 0.00       ? 0.00       ? 0.00       ? 0.00       ? 0.00       ? 0.00       ? 0.00       ? 0.00       ? 0.00       ? 0.00       ? 0.00       ? 0.00       ? 0.00       ? 0.00       ? 0.00       ? 0.00 <t< td=""><td>GSTIN</td><td>07ASCPG</td><td>9587C12M</td><td>Ye</td><td>ar</td><td>2017-18</td><td>and the second second second</td><td>Validation</td><td></td></t<>                                                                                                    | GSTIN                                                                                                    | 07ASCPG                                             | 9587C12M                                        | Ye                       | ar                         | 2017-18                                      | and the second second second  | Validation                                                                                                    |                     |
| Solution of provide provide                                                                                                    | Legal name of the registered person                                                                                                    | Agagrwg                                             | al Traders                                      | Mo                       | nth                        | December                                     | Sheet Status:                 | Successful                                                                                                    |                     |
| 1       2       3       4       5       6         a) Outward Taxable supplies (other than zero<br>ated, ini rated and exempted)       ₹ 108.00       ₹ 5.48       ₹ 6.48         b) Outward Taxable supplies (zero rated)                                                                                                    | Nature of Supplies                                                                                                    | Total Taxable<br>value                              | Integrated Tax                                  | Central Tax              | State/UT Tax               | Cess                                         | 'Gen                          | erate file' butto                                                                                                    | on to generate JSON |
| a) Outward Taxable supplies (other than zero<br>ated, ini rated and exempted)<br>b) Outward Taxable supplies (zero rated)<br>c) Other Outward Taxable supplies (sero rated)<br>c) Other Outward Taxable supplies (liable to reverse charge)<br>c) Other Outward supplies<br>d) Inward supplies (liable to reverse charge)<br>c) Non-OST Outward supplies<br>to tail<br>to tail<br>to t | 1                                                                                                    | 2                                                   | 3                                               | 4                        | 5                          | 6                                            |                               |                                                                                                    |                     |
| b) Outward Taxable supplies (izero rated)<br>c) Other Outward Taxable supplies (will rated,<br>exempted)<br>d) Inward supplies (liable to reverse charge)<br>e) Non-GST Outward supplies<br>Total                                                                                                    | a) Outward Taxable supplies (other than zero<br>rated, nil rated and exempted)                                                                                                    | ₹ 108.00                                            |                                                 | ₹6.48                    | ₹6.48                      |                                              | ]                             |                                                                                                    |                     |
| (c) Other Outward Taxable supplies [Wi rated,<br>exempted)<br>(a) Inward supplies [liable to reverse charge]<br>(e) Non-GST Outward supplies<br>Total ₹ 108.00 ₹ 0.00 ₹ 6.48 ₹ 6.48 ₹ 0.00<br>4. Fligible ITC<br>Heb Instructions GSTR-38                                                                                                    |                                                                                                    |                                                     | 1                                               | 2                        |                            |                                              | 1                             |                                                                                                    |                     |
| (d) Invard supplies (liable to reverse charge)  (e) Non-GST Outward supplies Total  く108.00  く0.00  く6.48  く6.48  く0.00  Heb Instructions GSTR-38  ()  Heb Instructions GSTR-38  ()  Kulture ()  Kulture ()  Kult                                                                                                    | (b) Outward Taxable supplies (zero rated )                                                                                                    |                                                     |                                                 |                          |                            |                                              |                               |                                                                                                    |                     |
| (e) Non-GST Outward supplies<br>Total ₹ 108.00 ₹ 0.00 ₹ 6.48 ₹ 6.48 ₹ 0.00<br>Heb Instructions GSTR-38 € / · · · · · · · · · · · · · · · · · ·                                                                                                    | (b) Outward Taxable supplies (zero rated )<br>(c) Other Outward Taxable supplies (Nil rated,<br>exempted)                                                                                                    |                                                     | Į                                               |                          |                            |                                              |                               |                                                                                                    |                     |
| Total         ₹ 108.00         ₹ 0.00         ₹ 6.48         ₹ 0.00           Heb Instructions         GSTR-38         €         •         •                                                                                                    | (b) Outward Taxable supplies (zero rated )<br>(c) Other Outward Taxable supplies (Nil rated,<br>exempted)<br>(d) inward supplies (liable to reverse charge)                                                                      |                                                     |                                                 | 1.<br>                   | ₹0.00                      |                                              |                               |                                                                                                    |                     |
| 4. Fligible ITC                                                                                                    | (b) Outward Taxable supplies (zero rated )<br>(c) Other Outward Taxable supplies (Nil rated,<br>exempted)<br>(d) Inward supplies (liable to reverse charge)<br>(e) Non-GST Outward supplies                                      |                                                     |                                                 |                          | ₹0.00                      |                                              |                               |                                                                                                    |                     |
|                                                                                                    | (b) Outward Taxable supplies (zero rated) (c) Other Outward Taxable supplies (Nii rated, exempted)<br>(d) Inward supplies (liable to reverse charge)<br>(e) Non-GST Outward supplies.<br>Total                                   | ₹ 108.00                                            | \$ 0.00                                         | ₹ 6.48                   | ₹0.00                      | ₹ 0.00                                       |                               |                                                                                                    |                     |
|                                                                                                    | (b) Outward Taxable supplies (zero rated)<br>(c) Other Outward Taxable supplies (Nil rated,<br>exempted)<br>(d) Inward supplies (liable to reverse charge)<br>(e) Non-GST Outward supplies<br>Total<br>Help Instructions GSTR-38 | र 108.00<br>4. Fligibl                              | र 0.00                                          | ₹ 6.48                   | ₹ 0.00                     | ₹ 0.00                                       |                               |                                                                                                    | →<br>→              |

Check the data and click 'Validate' button to validate the file. Once file is validated click 'Generate file' button to generate JSON file.

## <u>Step 3:</u> Upload JSON file to GST online portal.

Once JSON file is generated, next step is to upload it to GST online portal. Given below are the screenshots showing how to upload JSON file to GST online portal.

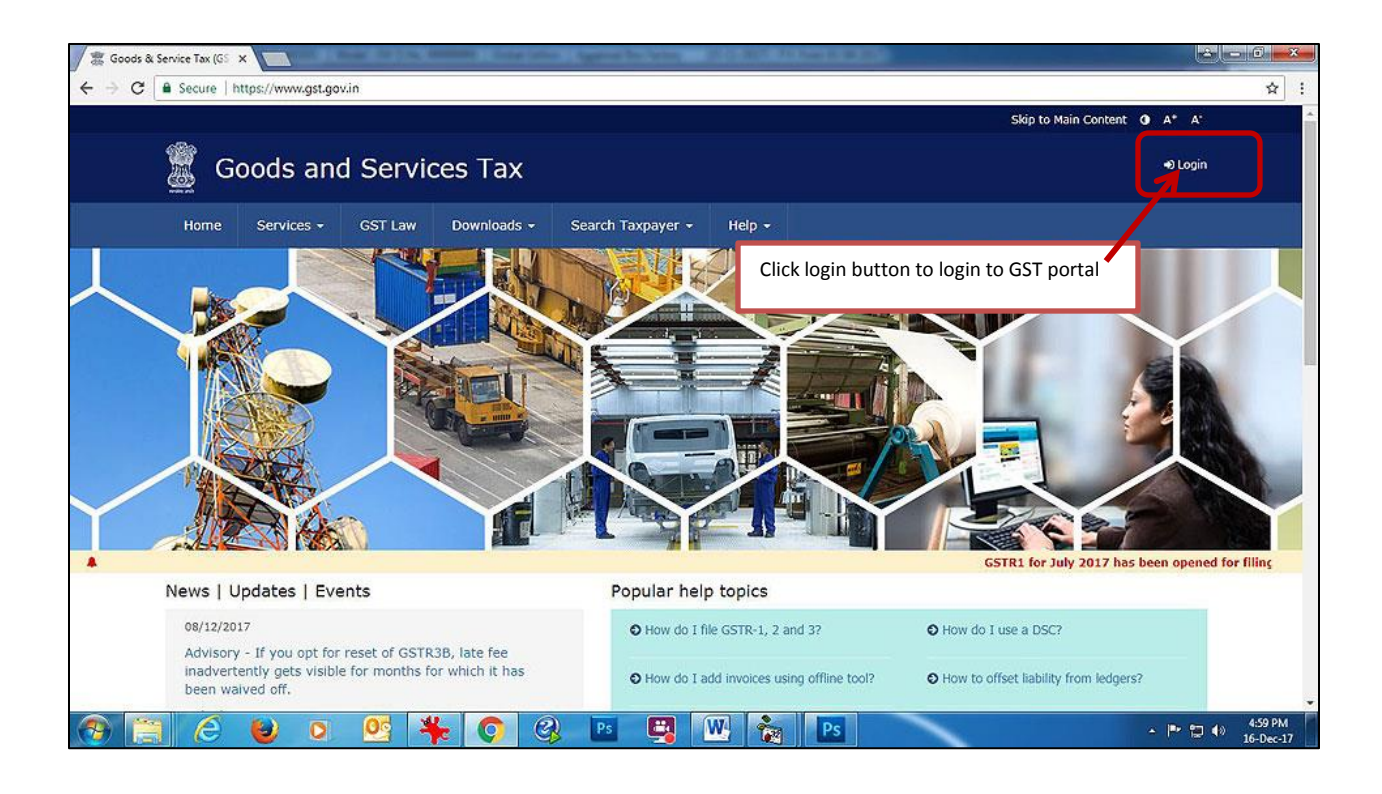

| C       Codds And Services Tax Network [M]       https://services.gst.gov.in/services.gst.gov.in/services.gst.gsv.in/services.gst.gsv.in/services.gst.gsv.gsv.gst.gsv.gsv.gsv.gsv.gsv.gsv.gsv.gsv.gsv.gsv                                                                                                    | Goods & Service Tax (GS ×                                                              |                                                      |
|----------------------------------------------------------------------------------------------------|----------------------------------------------------------------------------------------|------------------------------------------------------|
| Sight Main Control 10 Af Af<br>Cools and Services Tax<br>Upon<br>Home Services CST Law Downloads Search Taxpayer + Help +<br>Home: Login<br>Upon<br>Upon | C     Goods And Services Tax Network [IN]   https://services.gst.gov.in/services/login | <u>୍</u> ର୍ଧ                                         |
| Books and Services Tax     Nome     Services     Outrie     Login     Username     Inter Username     Parsword     Inter Password        Prigot Username     Parsword        Prigot Username     Parsword        Parsword     Inter Password        Prigot Username        Parsword        Prigot Username           Parsword             Prigot Username                                                                                                    |                                                                                        | Skip to Main Content 🕒 A <sup>+</sup> A <sup>+</sup> |
| Home       Service:       GST Law       Downloads · Search Taxpayer · Help ·         Home : Login <ul> <li>Username.</li> <li>Indicates mandatory fields</li> <li>Indicates mandatory fields</li> <li>Indicate mandatory fields</li> <li>Indicate mandatory fields</li> <li>Indicate mandatory fields</li> <li>Indicate mandatory fields</li> <li>Indicate mandatory fields</li> <li>Indicate mandatory fields</li> <li>Indicate mandatory fields</li> <li>Indicate mandatory fields</li> <li>Indicate mandatory fields</li> <li>Indicate mandatory fields</li> <li>Indicate mandatory fields</li> <li>Indicate mandatory fields</li> <li>Indicate mandatory fields</li> <li>Indicate mandatory fields</li></ul>                                                                                                    | Goods and Services Tax                                                                 | 40 Login                                             |
| Home       Services       GT Law       Downloads       Search Taxpayer       Help =         Home: Login         Indicates mandatory fields         Username:         Inter Username:       Inter Username:         Porgot Username       Porgot Username         Forgot Username       Forgot Password         Enter Password       If First time login: if you are logging in for the first time, click hare to         Enter GST credentials and click Login button       About CST         Vebsite Policies       Related Sites       Help         Contact Us       Sit Council Structure       Website Policies       Related Sites       Help         Out Cols       Website Policies       Related Sites       Help       Contact Us         Bit Council Structure       Website Policies       Related Sites       System Requirements       Help Deak Number:         120-400000000000000000000000000000000000                                                                                                    |                                                                                        |                                                      |
| Home Login       Login       • Indicates mandatory fields         Username       • Enter Username         Porgot Username       • Enter Password         • Enter Password       • Enter Password         • Forgot Username       • Forgot Password         • Enter GST credentials and click Login button       • Forgot Password         • About GST       Website Policies       Related Sites       Hep       Contact Us         GST Council Structure       Website Policies       Related Sites       Hep       Media Mander:<br>0120-488599                                                                                                    | Home Services - GST Law Downloads - Search Taxpayer - Help -                           |                                                      |
| Login       • indicates mandatory fields         Inter Username       • indicates mandatory fields         Enter Password       • Enter Password         Enter Password       • Forgot Vasword         Forgot Username       • Forgot Password         OF First time login: if you are logging in for the first time, click here to         Enter GST credentials and click Login button         About CST       Website Policies         Related Sites       Help       Contact Us         GST Council Structure       Website Policies       Central Board of Excise<br>and Customs 2       System Requirements       Help Desk Number:         OUT Control Structure       Website Policy       Central Board of Excise<br>and Customs 2       System Requirements       Help Desk Number:                                                                                                    | Home - Login                                                                           |                                                      |
| Image: Server and Server and Server                                                                                                    | Login                                                                                  |                                                      |
| Username         Inter Username         Password         Enter Password         Enter Password         O First time login: If you are logging in for the first time, click here to         Enter GST credentials and click Login button         About CST       Website Policies         Related Sites       Help       Contact Us         GST Council Structure       Website Policies       Related Sites       Help       Help Desk Number:<br>0120-483599                                                                                                    | • indicates mand                                                                       | datory fields                                        |
| Image: Password         Password         Enter Password         Enter Password         Forgot Username         Forgot Vasername         Forgot Vasername                                                                                                    | Username*                                                                              |                                                      |
| About CST Website Policies Related Sites Help Contact Us<br>GST Council Structure Website Policy Central Board of Excise System Requirements Help Deck Number:<br>and Customs 2 0120-488999                                                                                                    | Enter Username                                                                         |                                                      |
| Enter Password         Forgot Username       Forgot Password         O First time login: If you are logging in for the first time, click here to         Enter GST credentials and click Login button         About CST       Website Policies         Related Sites       Help       Contact Us         GST Council Structure       Website Policy       Central Board of Excise<br>and Customs 2       System Requirements         Help Deck Number:<br>0120-4888999       0120-4888999       0120-4888999                                                                                                    | Password -                                                                             |                                                      |
| LOGIN         Forgot Username       Forgot Password         • First time login: If you are logging in for the first time, click here to         Enter GST credentials and click Login button         About GST       Website Policies         Related Sites       Help       Contact Us         GST Council Structure       Website Policy       Central Board of Excise         System Requirements       Help Deck Number:         0120-4888999       Dc                                                                                                    | Enter Passwird                                                                         |                                                      |
| Forgot Username       Forgot Password         O First time login: If you are logging in for the first time, click here to         Enter GST credentials and click Login button         About GST       Website Policies       Related Sites       Help       Contact Us         GST Council Structure       Website Policy       Central Board of Excise       System Requirements       Help Desk Number:         0120-4888999       01       02       02       02       02       02                                                                                                    |                                                                                        |                                                      |
| About GST       Website Policies       Related Sites       Help       Contact Us         GST Council Structure       Website Policy       Central Board of Excise       System Requirements       Help Desk Number:<br>0120-4888999                                                                                                    |                                                                                        | b Deserved                                           |
| About GST       Website Policies       Related Sites       Help       Contact Us         GST Council Structure       Website Policy       Central Board of Excise       System Requirements       Help Desk Number:<br>0120-488999                                                                                                    | Porgot Username Porgot                                                                 | t Password                                           |
| Enter GST credentials and click Login button           About GST         Website Policies         Related Sites         Help         Contact Us           GST Council Structure         Website Policy         Central Board of Excise         System Requirements         Help Desk Number:           0120-4883999         0100         0100-4883999         0100-4883999                                                                                                    | O First time login: a you are logging in for the first only, block                     | c <u>nere</u> co                                     |
| About GST       Website Policies       Related Sites       Help       Contact Us         GST Council Structure       Website Policy       Central Board of Excise<br>and Customs 2       System Requirements       Help Desk Number:<br>0120-4888999         Image: Contract US       Image: Central Board of Excise<br>and Customs 2       System Requirements       Help Desk Number:<br>0120-4888999                                                                                                    | Enter GST credentials and click Login button                                           |                                                      |
| About GST Website Policies Related Sites Help Contact Us<br>GST Council Structure Website Policy Central Board of Excise System Requirements Help Desk Number:<br>and Customs 12 0120-488999<br>Control Control                                                                                                    |                                                                                        |                                                      |
| About GST     Website Policies     Related Sites     Help     Contact Us       GST Council Structure     Website Policy     Central Board of Excise     System Requirements     Help Desk Number:<br>and Customs 2       Control Structure     Website Policy     Central Board of Excise     System Requirements     Help Desk Number:<br>0120-4888999       Control Structure     Open Structure     Open Structure     Open Structure     No                                                                                                    |                                                                                        |                                                      |
| GST Council Structure Website Policy Central Board of Excise System Requirements Help Desk Number:<br>and Customs 2 0120-4888999                                                                                                    | About GST Website Policies Related Sites Help                                          | Contact Us                                           |
|                                                                                                    | GST Council Structure Website Policy Central Board of Excise System Requirements       | Help Desk Number:                                    |
|                                                                                                    |                                                                                        | 0120-48889999 4:59 P                                 |

| 🖉 🗱 Goods & Service Tax (GS 🗴                                                                                    |                                                             |
|----------------------------------------------------------------------------------------------------|-------------------------------------------------------------|
| ← → C 🔒 Goods And Services Tax Network [IN]   https://services.gst.gov.in/services/auth/dashboard                | Q ભ ☆ :                                                     |
|                                                                                                    | Skip to Main Content <b>O</b> A <sup>+</sup> A <sup>-</sup> |
| Goods and Services Tax                                                                                           |                                                             |
|                                                                                                    |                                                             |
| Dashboard. Services - GST Law Search Taxpayer - Help -                                                           |                                                             |
| Dashboard                                                                                                    |                                                             |
| Last logged in on 09/12/2017 17:29                                                                               | Currently logged in from IP: 182.68.240.25                  |
| Welcome to CCT Common Date!                                                                                      |                                                             |
| welcome. to GST Common Portai                                                                                    |                                                             |
|                                                                                                    |                                                             |
| You can navigate to your chosen page through navigation panel given below                                        | Cancellation of Provisional                                 |
|                                                                                                    | registration                                                |
| RETURN DASHBOARD > CREATE CHALLAN > VIEW NOTICE(S) AND ORDER(S) >                                                |                                                             |
|                                                                                                    | Quick Links                                                 |
|                                                                                                    | Check Cash Balance                                          |
| Click Return Dashboard button to prepare return                                                                  | Liability ledger                                            |
|                                                                                                    | Credit ledger                                               |
|                                                                                                    |                                                             |
| © 2016-17 Goods and Services Tax Network Site Last Updated on Designed                                           | & Developed by GSTN                                         |
| Site best viewed at 1024 x 768 resolution in Internet Explorer 10+, Google Chrome 49+, Firefox 45+ and Safari 6+ |                                                             |
|                                                                                                    | - ► 🕽 🕕 5.00 PM<br>16-Dec-17                                |

|                                                                                                    | Skip to Main Content O A* A'                                  |
|----------------------------------------------------------------------------------------------------|---------------------------------------------------------------|
| Goods and Services Tax                                                                                                    |                                                               |
| Dashboard Services - GST Law Search Taxpayer - Help -                                                                                                    |                                                               |
| Dashboard > Returns                                                                                                    | ♀ English                                                     |
| File Returns                                                                                                    |                                                               |
| Financial Year*       Return Filing Period*         2017-18       January         July         August         September         October         November         December         January         Select the month for which you are filing return | • Indicates Mandatory Fields<br>SEARCH<br>Click search button |
| © 2016-17 Goods and Services Tax Network Site Last Updated on                                                                                                    | Designed & Developed by GSTN                                  |

| O En                                                       |                                                               |                 |                                                              | ashboard > Returns    |
|------------------------------------------------------------|---------------------------------------------------------------|-----------------|--------------------------------------------------------------|-----------------------|
|                                                            |                                                               |                 |                                                              | File Returns          |
| Indicates Mandatory Fiel                                   |                                                               |                 |                                                              |                       |
|                                                            | m Filing Period •                                             | Return Filing P |                                                              | Financial Year*       |
| SEARCH                                                     | cember •                                                      | • December      |                                                              | 2017-18               |
| Monthly Return                                             | to Drafted details (For view only)                            | s Auto Draft    | rd supplies of goods                                         | Details of outw       |
| Monthly Return<br>GSTR3B                                   | to Drafted details (For view only)<br>GSTR2A                  | s Auto Draft    | rd supplies of goods<br>ervices<br>SSTR1                     | Details of outw<br>or |
| Monthly Return<br>GSTR3B<br>PREPARE ONLINE PREPARE OFFLINE | to Drafted details (For view only)<br>GSTR2A<br>VIEW DOWNLOAD | s Auto Draft    | rd supplies of goods<br>services<br>SSTR1<br>PREPARE OFFLINE | Details of outwor     |

|                                                        | Skip to Main Content ① A* A*          |
|--------------------------------------------------------|---------------------------------------|
| Goods and Services Tax                                 |                                       |
| Dashboard Services - GST Law Search Taxpayer - Help -  |                                       |
| Dashboard - Returns - GSTR                             | O English                             |
| Offline Upload for GSTR3B                              | 2                                     |
| • No offline transaction for the given return period   | x                                     |
| Click 'Choose file' button and select the JSON file to | In case uploaded data fails validatio |

The uploaded file will be processed and data will be reflected in 'Prepare Online' section after few minutes. You can check the data uploaded in 'Prepare Online' section. Once you have checked the data submit GSTR-3B. After Submitting, file GSTR-3B with EVC/DSC.

\*<u>Note</u>: To Submit GSTR-3B you need to make payment for tax payable. For making payment firstly you need to generate challan. To generate Challan go back to Dashboard and click 'Create Challan' button.

| ş. | 🖁 Good           | ls and S             | ervices Tax                                     |                         |                     |
|----|------------------|----------------------|-------------------------------------------------|-------------------------|---------------------|
|    | Dashboard        | Services +           | Notifications & Circulars +                     | Acts & Rules +          |                     |
| D  | ashboard         |                      |                                                 |                         |                     |
|    | Last logged in o | on 14/08/201         | 7 13:21                                         |                         |                     |
|    |                  | Welcome              |                                                 | to GST Commo            | n Portal            |
|    |                  | You can<br>navigatio | navigate to your choser<br>on panel given below | Click here to create ch | nallan              |
|    | RETU             | RN DASHBOAR          | D > CREATE CHALLAN >                            | VIEW NOTIC              | E(S) AND ORDER(S) > |

Enter the required details and generate challan. Once challan is generated make the payment.

After performing the above mentioned steps you will be able to file GSTR3B Return easily on government GST portal.

<<< <sup>©</sup> Thank You <sup>©</sup> >>>